LMI Corporation

# LMI Ripple Gauge

LMI CORPORATION

# **LMI Ripple Gauge**

LMI Corporation 101 N. Alloy Dr. www.lmicorporation.com Phone 810.714.5811 • Fax 810.714.5711

# **Table of Contents**

| TABLE OF CONTENTS                                                               | . 1               |
|---------------------------------------------------------------------------------|-------------------|
| USER LICENSE AGREEMENT                                                          | . 2               |
| WARRANTY                                                                        | . 4               |
| SUPPORT                                                                         | . 5               |
| Customer Service<br>LMI On-Site Training & Phone Support<br>Returns for Service | . 5<br>. 5<br>. 5 |
| RECOMMENDED USER REQUIREMENTS                                                   | . 6               |
| RIPPLE GAUGE SPECIFICATIONS                                                     | . 8               |
| RIPPLE GAUGE COMPONENTS                                                         | . 8               |
| RIPPLE GAUGE COMMUNICATION 1                                                    | 10                |
| RIPPLE GAUGE POWER SUPPLY 1                                                     | 11                |
| PROPER LIFTING INSTRUCTION OF THE RIPPLE GAUGE 1                                | 12                |
| SETUP INSTRUCTIONS FOR PC/LAPTOP 1                                              | 13                |
| SETUP INSTRUCTIONS FOR ASI DATAMYTE 4000 1                                      | 17                |
| RIPPLE GAUGE USER INTERFACE                                                     | 27                |
| USER INTERFACE                                                                  | 27                |
| STEPS TO USE THE RIPPLE GAUGE                                                   | 29                |
| STEPS TO RECORD DATA                                                            | 30                |
| STEPS TO SAVE THE DATA                                                          | 30                |
| SYSTEM TIMEOUT                                                                  | 30                |
| FIRMWARE INSTRUCTIONS                                                           | 31                |
| TROUBLESHOOTING                                                                 | 34                |
|                                                                                 |                   |

### **User License Agreement**

**PLEASE READ CAREFULLY:** THE USE OF THIS SOFTWARE IS SUBJECT TO THE SOFTWARE LICENSE TERMS OF LMI Corporation, INC. AND OTHER LICENSORS WHO'S SOFTWARE MAY BE BUNDLED WITH THIS PRODUCT.BY YOUR USE OF THE SOFTWARE INCLUDED WITH THIS PRODUCT YOU AGREE TO THE LICENSE TERMS REQUIRED BY THE LICENSOR OF THAT SOFTWARE, AS SET FORTH BELOW. IF YOU DO NOT AGREE TO THE LICENSE TERMS APPLICABLE TO THE SOFTWARE, YOU MAY RETURN THE ENTIRE UNUSED PRODUCT TO THE SOURCE FROM WHICH YOU OBTAINED IT.

LMI Corporation Software License Agreement (Single User, Non-Networked Applications)

In return for acquiring a license to use the LMI Corporation software, which may include software from third party licensors and patches made available by LMI Corporation ("Software"), and the related documentation, you agree to the following terms and conditions:

1. License. This Agreement grants you ("Licensee") a license to: (a) use the Software on a single computer system, which is not intended for use by more than five (5) users; and (b) make one copy of the Software in machine readable form solely for back-up purposes, provided you reproduce LMI Corporation's copyright proprietary legends. As used in this license, the Software is "in use" when it is either loaded into RAM or installed on a hard disk or other permanent memory device. The Software may be "in use" on only one computer at any given time. (Different license terms and fees are applicable for networked or multiple user applications.) Notwithstanding the foregoing, the Software may be used on the home, laptop or other secondary computer of the principal user of the Software, and an additional copy of the Software may be made to support such use. As a specific condition of this license, you agree to use the Software in compliance with all applicable laws, including copyright laws, and that you will not copy, transmit, perform or distribute any audio or other the owner of the content.

2. Restrictions. You may not distribute copies of the Software to others or electronically transfer the Software from one computer to another over a network. You are not authorized to use any licensed codecs in the Software or the Software itself in real time broadcasting (terrestrial, satellite, cable or other media) or broadcasting via the Internet or other networks such as, but not limited to, intranets, etc. An independent license for any such use is required. You may not post or otherwise make available the Software, or any portion thereof, in any form, on the Internet. You may not use the Software contains trade secrets and, in order to protect them, you may not decompile, reverse engineer, disassemble, or otherwise reduce the Software to a human-perceivable form. YOU MAY NOT MODIFY, ADAPT, TRANSLATE, RENT, LEASE, LOAN, RESELL FOR PROFIT, DISTRIBUTE, NETWORK OR CREATE DERIVATIVE WORKS BASED UPON THE SOFTWARE OR ANY PART THEREOF.

3. Ownership of Software. As Licensee, you own the media upon which the software is recorded or fixed, but LMI Corporation and its licensors retain title and ownership of the Software recorded on the original media and all subsequent copies of the Software, regardless of the form or media in which or on which the original and other copies may exist. This license is not a sale of the Software or any copy.

4. Confidentiality. You agree to maintain the Software in confidence and that you will not disclose the Software to any third party without the express written consent of LMI Corporation. You further agree to take all reasonable precautions to preclude access of unauthorized persons to the Software.

5. Term. This license is effective until January 1, 2045, unless terminated earlier. You may terminate the license at any time by destroying the Software (including the related documentation) together with all copies or modifications in any form. LMI Corporation will have the right to terminate our license immediately if you fail to comply with any term or condition of this Agreement. Upon any termination, including termination by you, you must destroy the Software (including the related documentation), together with all copies or modifications in any form.

6. Limited Warranty. LMI Corporation and its Licensors warrants only that the Software will perform substantially in accordance with the accompanying written documentation for a period of thirty (30) days from the date of your purchase receipt.

LMI CORPORATION AND ITS LICENSORS DO NOT AND CANNOT WARRANT THE RESULTS YOU MAY OBTAIN BY USING THE SOFTWARE OR DOCUMENTATION. THE FOREGOING STATES THE SOLE AND EXCLUSIVE REMEDIES LMI CORPORATION AND ITS LICENSORS WILL PROVIDE FOR BREACH OF WARRANTY. EXCEPT FOR THE FOREGOING LIMITED WARRANTY, LMI CORPORATION AND ITS LICENSORS MAKE NO WARRANTIES, EXPRESSED OR IMPLIED, INCLUDING, BUT NOT LIMITED, AS TO NON-INFRINGEMENT OF THIRD PARTY RIGHTS, MERCHANTABILITY OR FITNESS FOR A PARTICULAR PURPOSE. Some states do not allow the exclusion of implied warranties or limitations on how long an implied warranty may last, so the above limitations may not apply to you. This warranty gives you specific legal rights and you may also have other rights which vary from state to state.

The entire liability of LMI Corporation and its Licensors, and your exclusive remedy for a breach of this warranty, shall be: (a) the replacement of any Software not meeting the above limited warranty which is returned by you; or (b) if LMI Corporation or its distributor is unable to deliver replacement Software you may terminate this Agreement by returning the Software and your money will be refunded. If you have purchased this Software bundled with a computer hardware product, you must return the Software to the computer hardware manufacturer.

8. Limitation of Liability. IN NO EVENT WILL LMI CORPORATION OR ITS LICENSORS BE LIABLE TO YOU FOR ANY INCIDENTAL, CONSEQUENTIAL OR INDIRECT DAMAGES, INCLUDING ANY LOST PROFITS, LOST SAVINGS, OR LOSS OF DATA, EVEN IF LMI CORPORATION OR A LICENSOR HAS BEEN ADVISED OF THE POSSIBILITY OF SUCH DAMAGES, OR FOR ANY CLAIM BY ANY OTHER PARTY. Some states do not allow the exclusion or limitation of special, incidental, or consequential damages, so the above limitation or exclusion may not apply to you.

9. Export. You acknowledge that the laws and regulations of the United States and other countries may restrict the export and re-export of the Software. You agree that you will not export or re-export the Software or documentation in any form in violation of applicable United States and foreign law.

10. Indemnity. You agree that LMI Corporation shall have no liability whatsoever for any use you make of the Software. You shall indemnify and hold harmless LMI Corporation from any third party claims, damages, liabilities, costs and fees (including reasonable attorney fees) arising from your use of the Software as well as from your failure to comply with any term of this Agreement.

11. Government Restricted Rights. The Software is subject to restricted rights as follows. If the Software is acquired under the terms of a GSA contract: use, reproduction or disclosure is subject to the restrictions set forth in the applicable ADP Schedule contract. If the Software is acquired under the terms of a DoD or civilian agency contract, use, duplication or disclosure by the Government is subject to the restrictions of this Agreement in accordance with 48 C.F.R. 12.212 of the Federal Acquisition Regulations and its successors and 49 C.F.R. 227.7202-1 of the DoD FAR Supplement and its successors

General. You acknowledge that you have read this Agreement, understand it, and 12. that by using the Software you agree to be bound by its terms and conditions. You further agree that it is the complete and exclusive statement of the agreement between LMI Corporation and you, and supersedes any proposal or prior agreement, oral or written, and any other communication between LMI Corporation and you relating to the subject matter of this Agreement. No additional or any different terms will be enforceable against LMI Corporation unless LMI Corporation gives its express consent, including an express waiver of the terms of this Agreement, in writing signed by an officer of LMI Corporation. You assume full responsibility for the use of the Software and agree to use the Software legally and responsibly. This Agreement shall be governed by California law, except as to copyright matters, which are covered by Federal law. This Agreement is deemed entered into at Milpitas, California by both parties. Should any provision of this Agreement be declared unenforceable in any jurisdiction, then such provision shall be deemed severable from this Agreement and shall not affect the remainder hereof. All rights in the Software not specifically granted in this Agreement are reserved by LMI Corporation.

Should you have any questions concerning this Agreement, you may contact LMI Corporation by writing to:

LMI Corporation 101 N. Alloy Dr Fenton, Michigan 48430

### Warranty

LMI *hardware* is warranted by LMI against defects in materials and workmanship for 12 months from date of original purchase. If you transfer ownership, the warranty is automatically transferred to the new owner and remains in effect for the original 12-month period. During the warranty period we will repair or, at our option, replace at no charge product that proves to be defective, provided it is returned, shipping prepaid, to LMI.

LMI software and firmware are warranted by LMI against defects in materials and workmanship for 60 days from date of original purchase, when the software and firmware is used in accordance with published or other written specifications prepared, approved, and issued by LMI and when used with specifically identified hardware. In any event, LMI makes no representation or warranty, express or implied, that the operation of the software or firmware will be uninterrupted or error free, or that the functions contained in the software or firmware will meet or satisfy the Distributor's intended use or license agreement or LMI extended support agreement. Software and firmware corrections are warranted for a period of thirty (30) days from the date shipped by LMI, or the remainder of the original warranty term, whichever is longer.

If you transfer ownership, the warranty is automatically transferred to the new owner and remains in effect for the original 60-day period.

LMI *interface accessories*, such as cords and connectors are warranted by LMI against defects in materials and workmanship for 30 days from date of original purchase. Repaired or replacement cords or connectors are warranted for a period of 30 days from the date of shipment by LMI.

This warranty does not apply if the product has been damaged by accident or misuse or as a result of service or modification by other than LMI, or by hardware, software, interfacing or peripherals not provided by LMI.

#### This is your warranty.

Please retain this document for your records.

No other express warranty is given. The repair or replacement of a product is your exclusive remedy. Any implied warranty of merchantability or fitness is limited to the duration of this written warranty. Some States do not allow the exclusion or limitations of incidental or consequential damages, so the above exclusion or limitations may not apply to you.

# Support

LMI Customer Service and Technical Support can be reached at **810-714-5811** Monday through Friday between 8:00 a.m. and 5:00 p.m. Eastern Standard Time or fax anytime at **810-714-5711.** They can also be reached by sending an email to customersupport@lmicorporation.com

customersupport@lmicorporation.com or techsupport@lmicorporation.com

#### **Customer Service**

Call LMI Customer Service to:

- Request quotations
- Inquire about the status of an order or repair
- Return LMI equipment for service
- Upgrade LMI equipment

### LMI On-Site Training & Phone Support

LMI Technical Support can provide on-site training or phone support for LMI equipment and support software. Contact LMI Customer Service for pricing and scheduling information.

Call LMI Technical Support to:

- Assist in installing and configuring LMI equipment
- Help setup and configure gages, multiplexers and accessories
- Troubleshoot LMI equipment or LMI support software

#### Returns for Service

To expedite your service order:

- Contact Customer Service to obtain a Return Materials Authorization (RMA) number.
- Complete the RMA form provided and return the form, along with the unit, to LMI's repair department at the following address: LMI

Attn: Repair Department 101 N. Alloy Dr. Fenton, MI 48430

- Pack the equipment properly, using the original shipping container if possible. LMI cannot assume responsibility for damage caused by improper packaging.
- LMI will evaluate the unit and supply an evaluation and quotation for the necessary repairs.
- Upon receipt of a purchase order, LMI will repair and return the unit.

### **Recommended User Requirements**

Below are **minimum** and **recommended** specifications in order to run Ripple Gauge Software effectively on any local computer:

#### **Minimum Computer Specifications:**

Screen Resolution: 800x600 Memory needed: 256 MB Processor Speed needed: Pentium 3 Serial COM Port: 1 (1 COM Port/ LMI System)

#### **Recommended Computer Specifications:**

Screen Resolution: 1024x768 Memory needed: 512 MB Processor Speed needed: Pentium 4 Serial COM Port: 1 COM Port & 1 USB Port

#### **Recommended User Requirements:**

Administrative Rights are necessary for installation purposes Basic User Rights are necessary for application use

#### Minimum Software Requirements

.NET Framework 2.0 must be installed on the PC in order to use this software

# **System Overview**

#### This chapter will help organize the user to get started.

The LMI Ripple Gauge collects data along the X and Z axis. The data pairs are transmitted per increment distance of x to a data collection device such as a "DataMyte 4000" or a PC/Laptop. This data can be then graphed and saved to a Microsoft Excel file and saved as an image type (i.e. jpg, gif, bmp).

The axis of the Ripple Gauge can also be set to zero at any point along the travel of the Ripple Gauge.

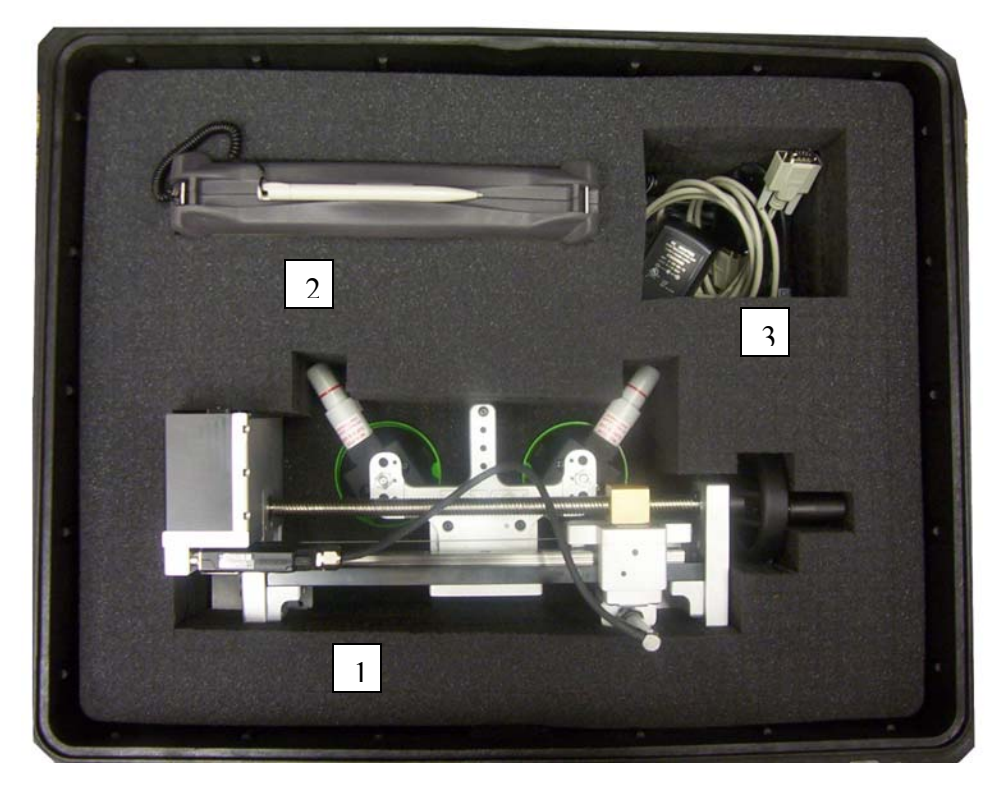

#### **<u>Ripple Gauge System Includes</u>**:

- 1. Ripple Gauge Controller
- 2. ASI DataMyte 4000 Collector
- 3. USB Firmware Cable USB to Serial Adapter Cable
  - Serial Cable
  - Power Cable

# Hardware Components

This chapter will focus on the components of the Ripple Gauge.

# **Ripple Gauge Specifications**

**Specifications:** 

- Z-Axis Probe: Travel (0.4724")- Accuracy (3.937008 \*10<sup>-05</sup>)<sup>1</sup>
- X-Axis Probe: Travel (8.0") Accuracy (4.00 \*10<sup>-04</sup>)

# **Ripple Gauge Components**

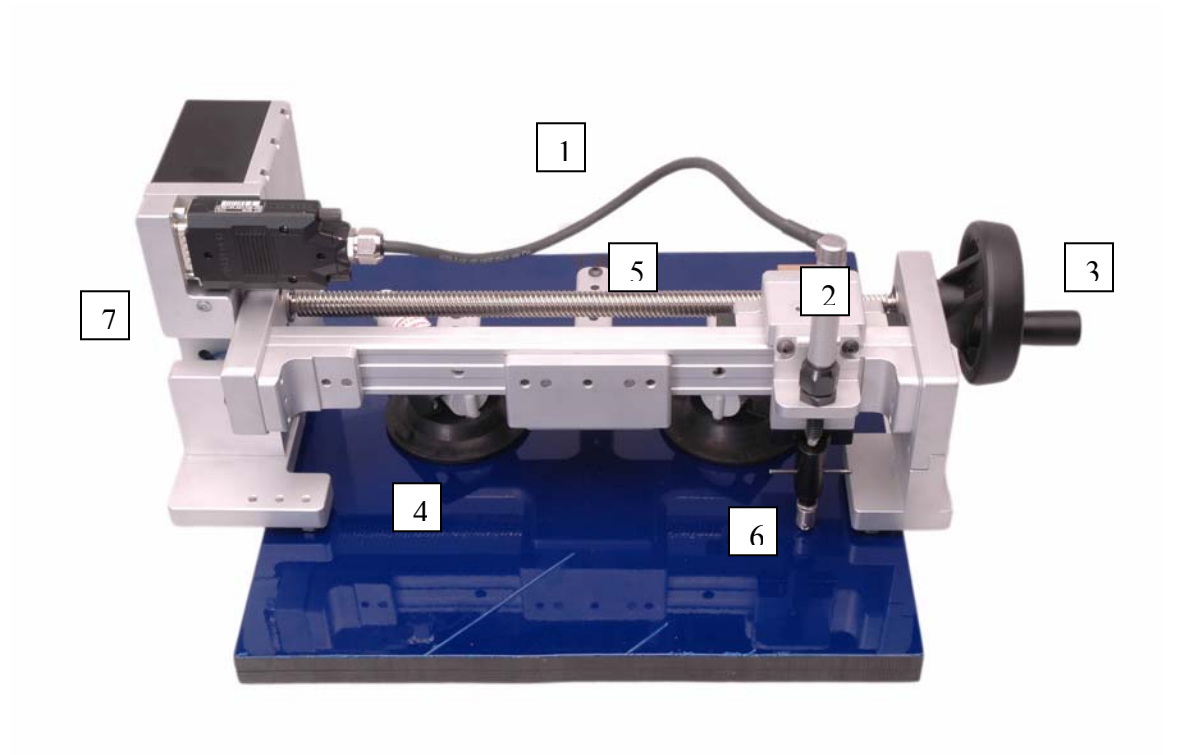

 $FIGURE \ 1.1 \ A$  Ripple Gauge.

<sup>&</sup>lt;sup>1</sup> Specifications are in English Units.

#### 1. Ripple Gauge

The Ripple Gauge is the central hardware controller that will transfer data to the DataMyte 4000 or software.

#### 2. Z-Axis Probe

The Z-Axis Probe will transfer the height (profile) of the measured surface.

#### 3. Hand Wheel

The hand wheel drives the X-axis and Z-axis probes across the measured surface in either direction.

#### 4. Vacuum Cups

The Vacuum Cups act to stabilize the Ripple Gauge by securing to the measured surface.

#### 5. Stainless Steel Feet

A 3 point stance on a curved surface is use to stabilize the gauge on the measured surface. The positions of these feet are adjustable with additional threaded holes.

#### 6. Roller Contact Tip

The roller contact Tip is located on the X-axis and can be raised and lower at time of measurement. In the measuring position it should be down so that it makes contact with the surface. (Tread type  $4-48^{\text{th}}$ )

#### 7. LED Status Light

A dual function indication LED, which notifies the user on the Ripple Gauge states: A solid GREEN LED represents the power is <ON> and the gauge is in "Standby Mode". A blinking GREEN LED represents communication mode and the gauge is in "Test mode".

# **Hardware Configuration**

*This chapter will focus on how to connect the Ripple Gauge to a PC/Laptop or DataMyte 4000.* 

# **Ripple Gauge Communication**

The communication Port is used to connect the Ripple Gauge to a PC/Laptop COM port or DataMyte 400 using a RS 232 serial cable.

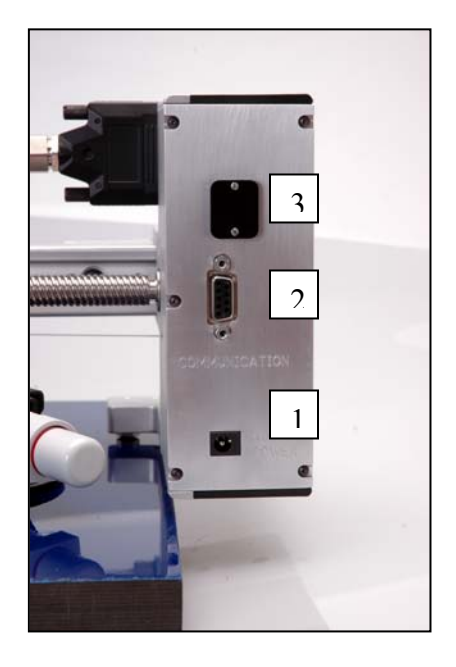

 $FIGURE \ 1.1 \ B$  – COM Port for the Serial Cable.

1. A/C Wall Adapter (Optional set with PC/Laptop)

Used to power the Ripple Gauge if connecting with a serial cable to a PC/Laptop terminal.

#### 2. Communication Port for Serial Cable.

Communication interface with the Ripple Gauge to read in the measured data into the DataMyte 4000.

3. USB Port

The USB interface port on the Ripple Gauge is only used for Firmware updates (see the Firmware Update section).

# **Ripple Gauge Power Supply**

The Ripple Gauge can be powered using 3 different ways:

- 1. The Ripple Gauge can be powered with 5 volts over pin 9 with the Bridge Cable LMI 5996 Serial to USB adapter.
- **2.** If a PC/Laptop is chosen to interface with the Ripple Gauge, the power will be an auxiliary power source cube (optional). Plug the provided power cube into the jack labeled AUX PWR.
- **3.** If the "DataMyte 4000" is selected the Ripple Gauge will be powered with 5 volts over pin 9 of the DataMyte communication cable.

# Proper Lifting Instruction of the Ripple Gauge

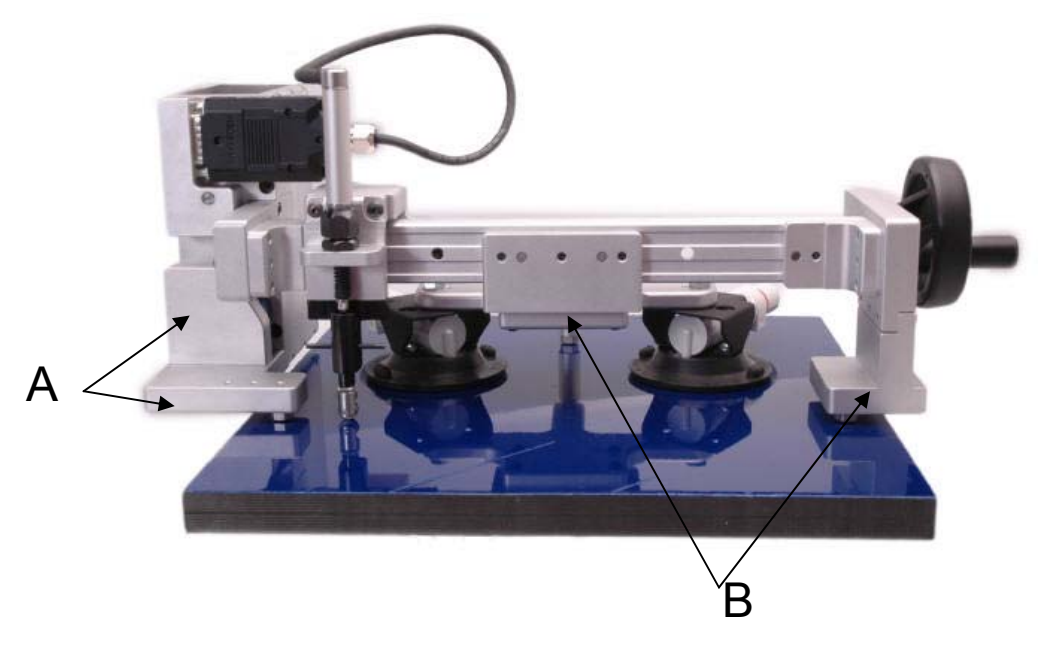

 $FIGURE\ 2.1\ A\$  – Lifting the Ripple Gauge.

- 1. Make sure the Z Axis sensor is moved to the home position at either end of the travel.
- 2. Always use two hands to lift into position.
- **3.** Never lift on the Z Axis sensor or the X-Axis Drive Screw.
- 4. Lift using the three solid aluminum reference supports:
  - Position one hand on the end with electronics connection (position A)
  - Position your second hand on the center bracket or the crank end support (position B)

# **Hardware Configuration**

*This chapter will focus on how to setup the Ripple Gauge for use with a PC/Laptop or DataMyte 4000.* 

# **Setup Instructions for PC/Laptop**

1. Attach the "Ripple Gauge" to a surface by activating suction cups to achieve 3-point foot contact. Pump the vacuum cup plungers until redline is no longer visible.<sup>2</sup>

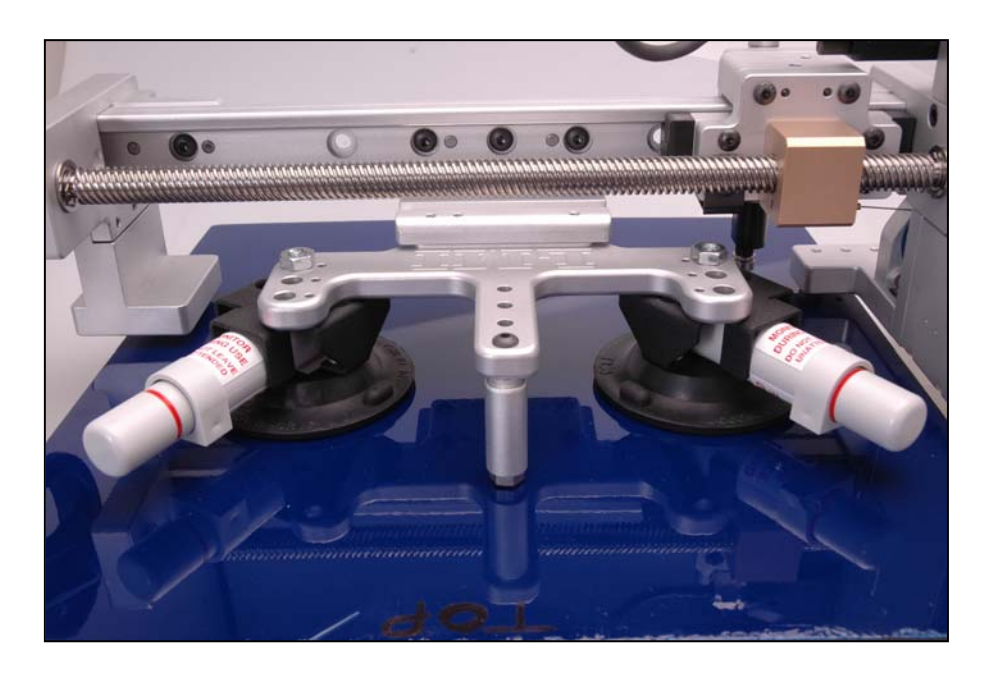

 $FIGURE~2.1~\mathrm{A}$  – Vacuum Cups.

<sup>&</sup>lt;sup>2</sup> The Gauge is NOT secure if the Red Line is visible. Note the "Warning Label" on vacuum cup plunger housing.

2. It is suggested to start an operation with X-probe at home position & Z-probe retracted to the up position. Once the Ripple Gauge is set on the desired surface, set the Z-probe in the down position, so that it makes contact with the measured surface.

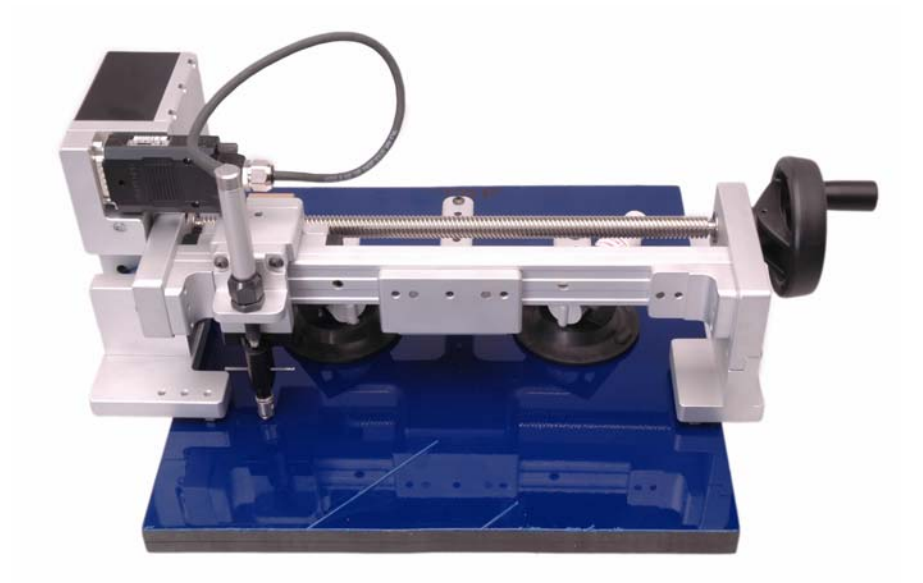

 $FIGURE\ 2.1\ B$  – Ripple Gauge Probe Start Position.

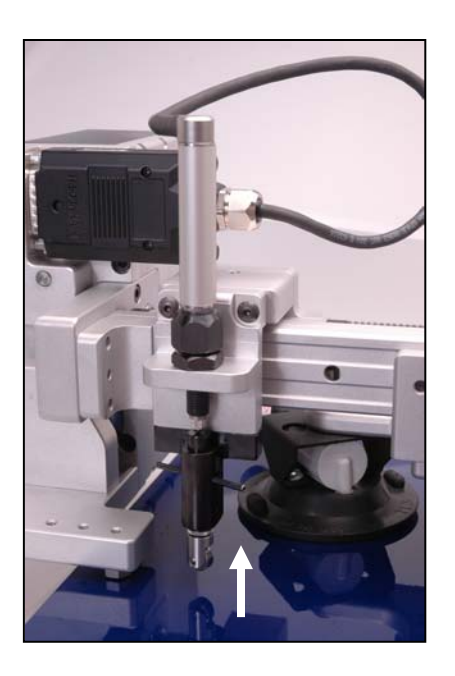

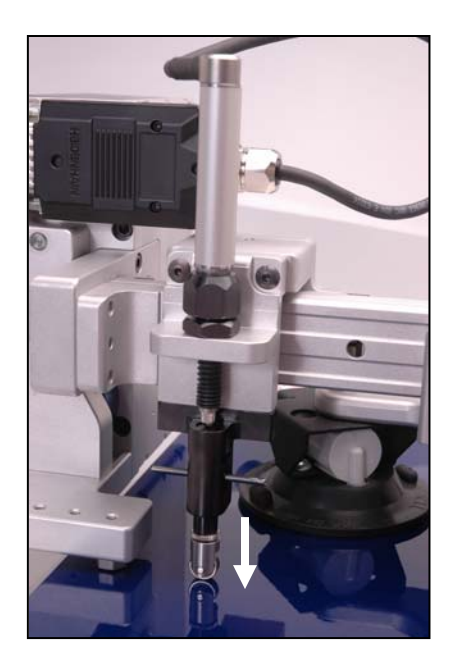

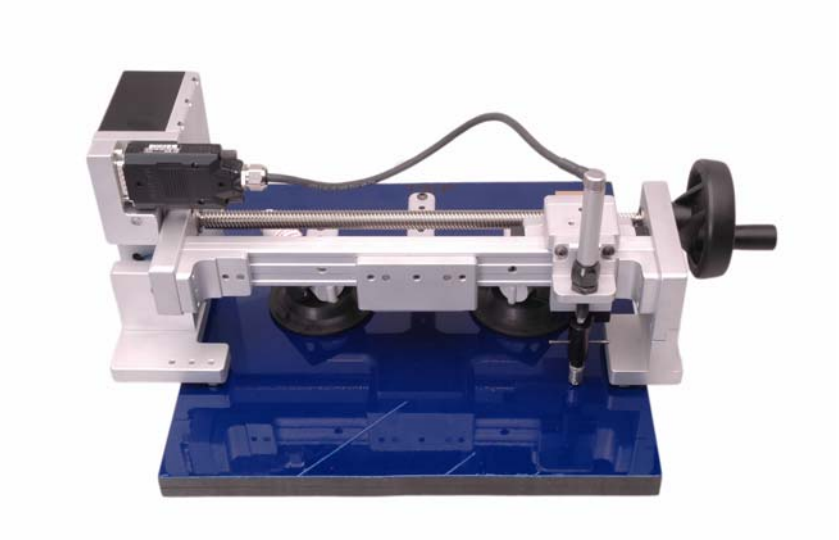

 $FIGURE\ 2.1.C$   $\,$  – Ripple Gauge Probe End Position.

**3.** Next, communication will need to be setup. Using the provided Serial RS232 cable, connect one end to the Ripple Gauge Serial Port and the other end using a Bridge Cable (LMI 5996) Serial to USB adapter. Plug the serial end into the RS232 cable and the other end into a free USB port on the PC/Laptop<sup>3</sup>.

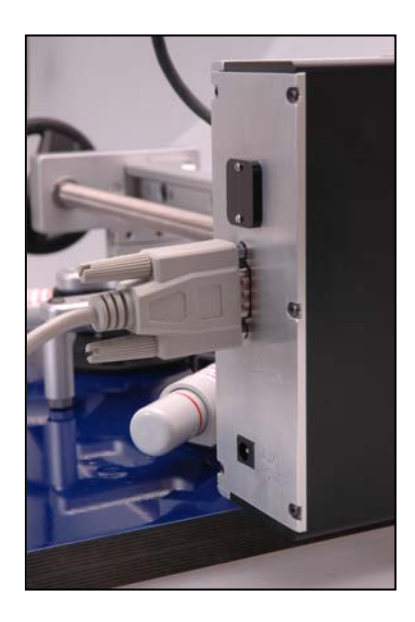

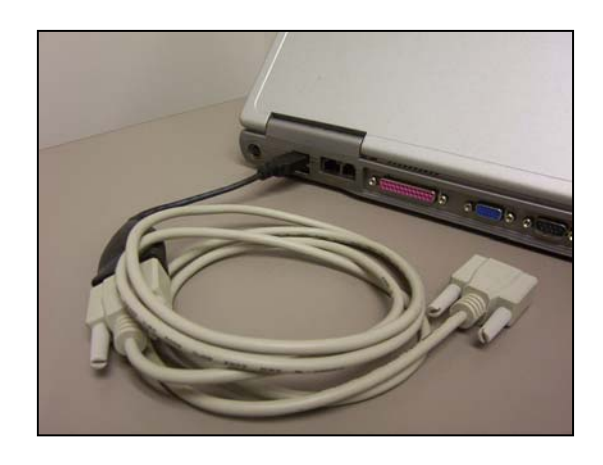

 $FIGURE\ 2.1\ D$  – Ripple Gauge to PC/Laptop Communication.

The second option to communicate would be to directly connected from the LMI Ripple Gauge to the PC/Laptop with the RS232 cable. The difference in this

<sup>&</sup>lt;sup>3</sup> Drivers for the LMI 5996 Bridge cable Serial to USB adapter can be found on the CD. These drivers need to be installed for initial use.

connection would be that an auxiliary power source (A/C wall Adapter) would need to plug into the LMI Ripple Gauge to supply power.

4. Once powered and connected to the PC/Laptop, check that the LED communication light on the Ripple Gauge is solid for "Standby Mode". Open the Ripple Gauge software application on the PC/Laptop. When in measuring mode the Ripple Gauge LED will blink to signify measuring mode (See Steps to use the Ripple Gauge under the Software Section).

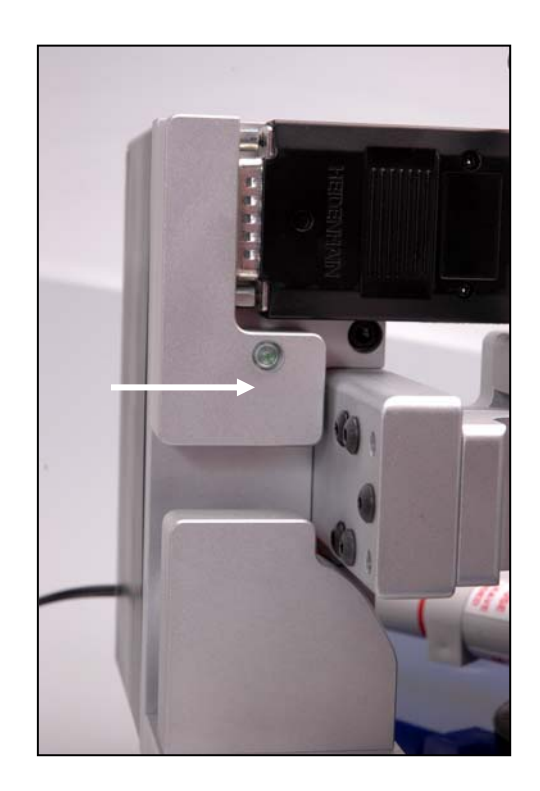

 $FIGURE \ 2.1 \ E$  – Ripple Gauge LED Communication.

5. Sweep over the desired run, up to 8 inches, at an even feed rate. Do not traverse faster than 1 revolution per ½ second. Any faster may cause data error. An eight inch run should take 8 seconds minimum. Recommended speed to traverse surface is 8 seconds <sup>4</sup>

 $<sup>^4</sup>$  This is a hand operated gauge that is very accurate so any fast/hard movements will effect the result of the test .

# **Setup Instructions for ASI DataMyte 4000**

1. Attach the "Ripple Gauge" to a surface by activating suction cups to achieve 3-point foot contact. Pump the vacuum cup plungers until redline is no longer visible.<sup>5</sup>

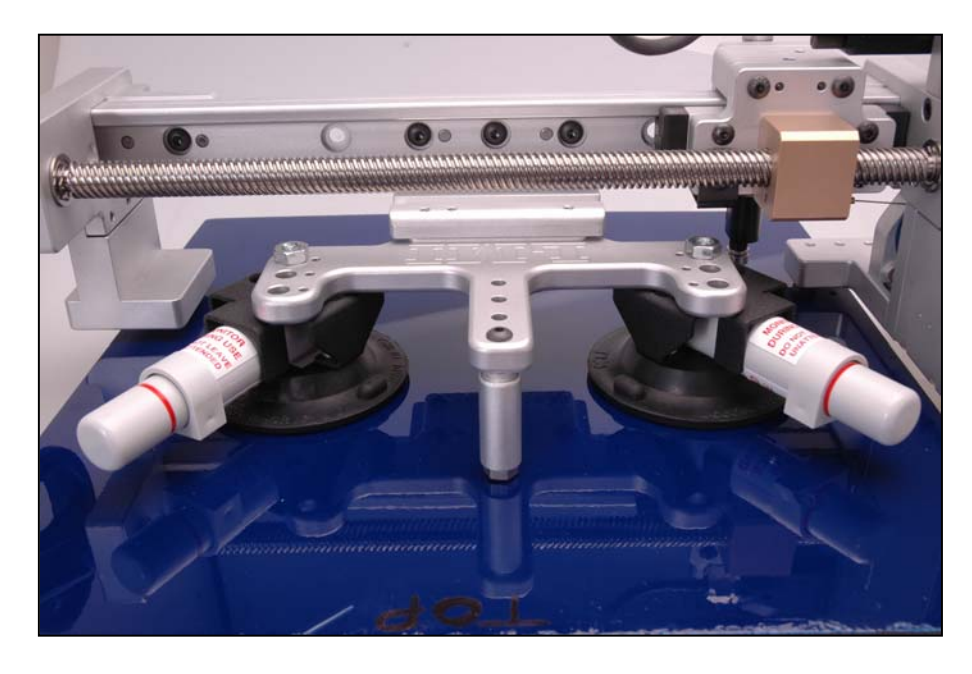

FIGURE 2.2 A – Vacuum Cups.

<sup>&</sup>lt;sup>5</sup> The Gauge is NOT secure if the Red Line is visible. Note the "Warning Label" on vacuum cup plunger housing.

2. It is suggested to start an operation with X-probe at home position & Z-probe retracted to the up position. Once the Ripple Gauge is set on the desired surface, set the Z-probe in the down position, so that it makes contact with the measured surface.

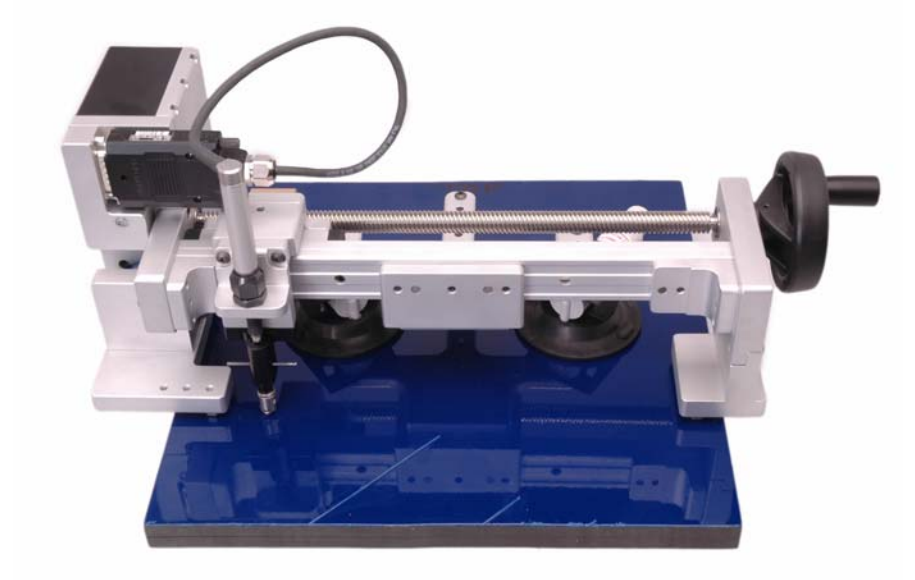

 $FIGURE\ 2.2\ B$  – Ripple Gauge Probe Start Position.

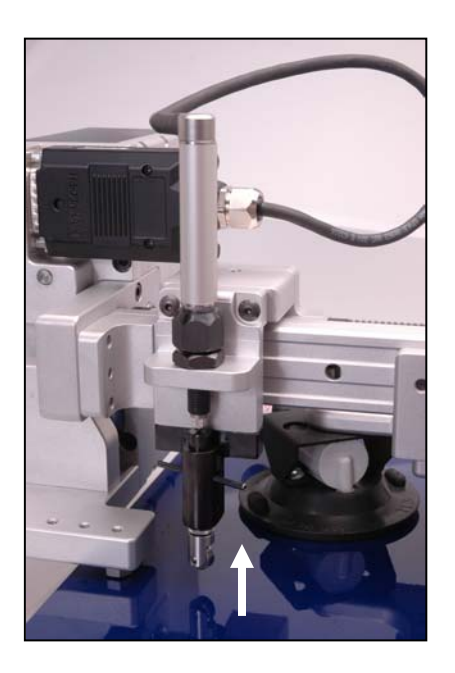

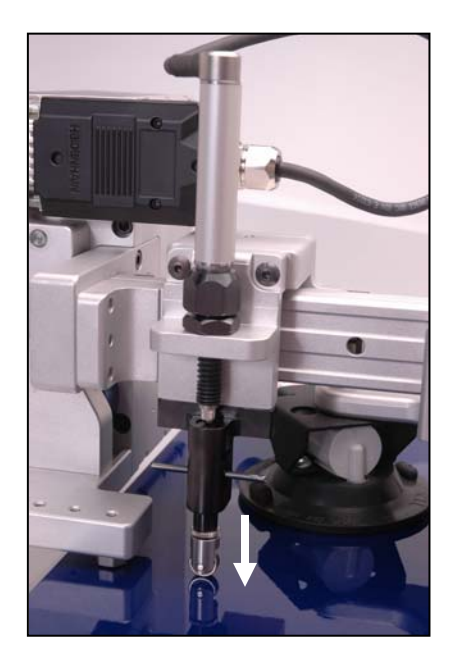

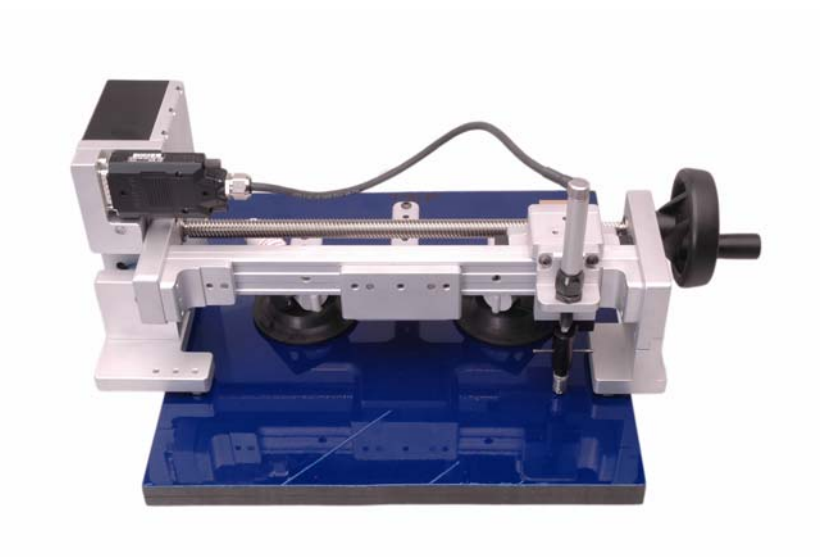

FIGURE 2.2.C – Ripple Gauge Probe End Position.

**3.** Next, the communication and power interface to the ASI DataMyte 4000 will need to be setup. Using the provided power cable and provided DB9 Serial to Circular Din attach both end to the bottom of the ASI DataMyte 4000. Attach the other end of the ASI DataMyte 4000 COM cable into the PC Serial Port of an available COM Port.

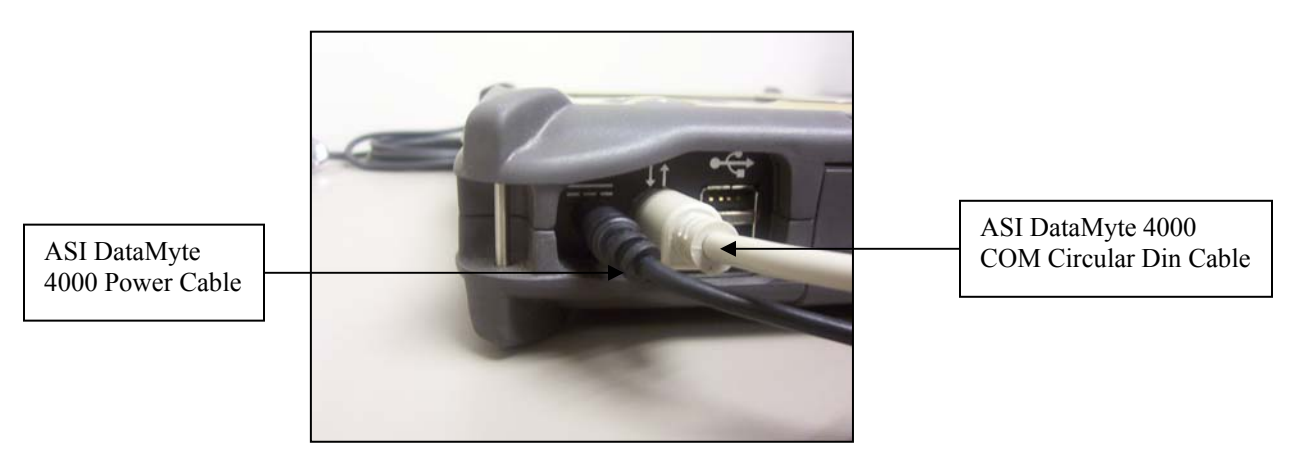

 $FIGURE\ 2.1\ D$  – Bottom View of ASI DataMyte 4000 (Power / Serial Communication to PC).

Connect the Circular Din Serial Cable (LMI SK 4825) to the Top Bar Code Port of the 4000. Then connect the Serial end to the LMI Ripple Gauge. This Cable will provide the data communication to and from the Ripple Gauge and power the unit.

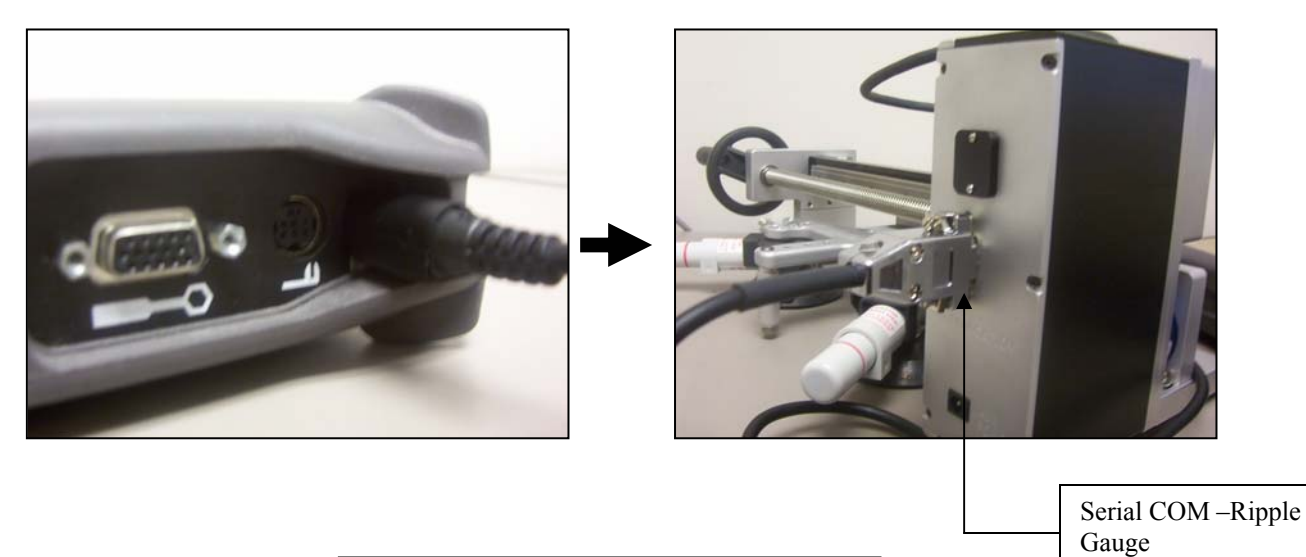

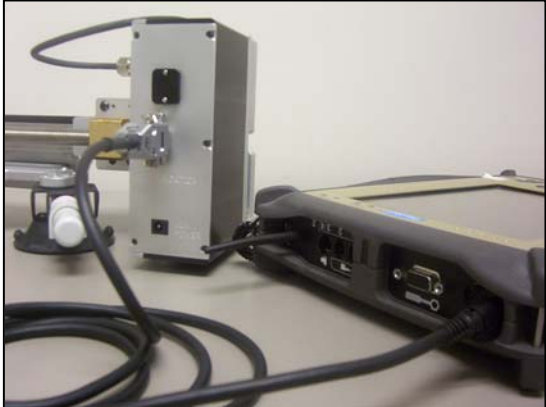

 $FIGURE\ 2.1\ E$  – Ripple Gauge to ASI DataMyte 4000 Communication Configuration.

6. Once powered and connected to the ASI DataMyte 4000, check that the LED communication light on the Ripple Gauge is solid for "Standby Mode". Open the Ripple Gauge software application on the PC/Laptop. When in measuring mode the Ripple Gauge LED will blink to signify measuring mode.

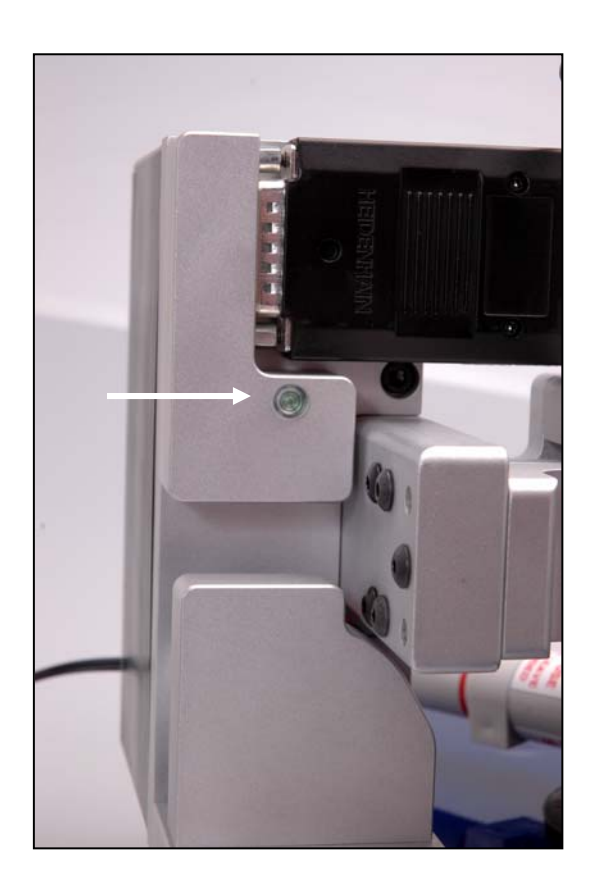

 $FIGURE \ 2.2 \ F$  – Ripple Gauge LED Communication.

7. Sweep over the desired run, up to 8 inches, at an even feed rate. Do not traverse faster than 1 revolution per ½ second. Any faster may cause data error. An eight inch run should take 8 seconds minimum. Recommended speed to traverse surface is 8 seconds <sup>6</sup>

 $<sup>^{\</sup>rm 6}$  This is a hand operated gauge that is very accurate so any fast/hard movements will effect the result of the test .

## **Software Installation**

This chapter will step through the installation process of the software

# ASI DataMyte Software Installation

For more information on how load and configure the ASI DataMyte Transend Software see <a href="http://www.asidatamyte.com/">http://www.asidatamyte.com/</a>

# **User Interface**

**Operating System**—Either Microsoft® Windows 98 SE, Windows 2000 (with SP4 installed), Windows XP (with SP2 installed),

Analysis Software—Microsoft Excel version 8.0 (for Microsoft Office<sup>™</sup> 97), version 9.0 (for Microsoft Office 2000/3/7), or Office XP needs to be installed and operational.

# **Ripple Gauge Software Installation**

- 1. Make sure proper administrative or user rights are available in order to install software on the computer (see Recommended User Requirements).
- Place the Ripple Gauge installation CD in the CD ROM Drive. (Drive D:\ will be used for this example)

The CD should automatically enter the setup. In the case that this does not occur, follow the next two steps.

- 3. Click the **Start** button and select the **Run** Option.
- 4. Type D:\Setup and click Enter.
- 5. The Install Wizard for Ripple Gauge will initiate.
- 6. Click Next as shown in Figure 3.1 A.

| 🔂 Ripple Gage - InstallShield Wizard 🛛 🔀 |                                                                                                 |  |
|------------------------------------------|-------------------------------------------------------------------------------------------------|--|
|                                          | Welcome to the InstallShield Wizard for Ripple<br>Gage                                          |  |
|                                          | The InstallShield(R) Wizard will install Ripple Gage on your computer. To continue, click Next. |  |
|                                          | WARNING: This program is protected by copyright law and international treaties.                 |  |
|                                          | < Back Next > Cancel                                                                            |  |

 $FIGURE \ 3.1 \ A$  – Install Wizard

| 🙀 Ripple Gage - InstallShield Wizard                                                                                                    | × |
|----------------------------------------------------------------------------------------------------|---|
| License Agreement Please read the following license agreement carefully.                                                                                                    | 4 |
| LMI Corporation                                                                                                    | ^ |
| End User License Agreement                                                                                                    |   |
| PLEASE READ CAREFULLY: THE USE OF THIS SOFTWARE IS<br>SUBJECT TO THE SOFTWARE LICENSE TERMS OF LMI<br>Corporation, INC. AND OTHER LICENSORS WHOSE SOFTWARE MAY<br>BE BUNDLED WITH THIS PRODUCT.BY YOUR USE OF THE SOFTWARE<br>INCLUDED WITH THIS PRODUCT YOU AGREE TO THE LICENSE<br>TERMS REOUIRED BY THE LICENSOR OF THAT SOFTWARE. AS SET | ~ |
| <ul> <li>I accept the terms in the license agreement</li> <li>I do not accept the terms in the license agreement</li> <li>InstallShield</li> <li>&lt; Back</li> <li>Next &gt;</li> <li>Cancel</li> </ul>                                                                                                    |   |

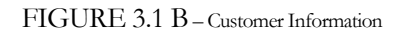

7. Click the **Next** button to start the installation

| Ripple Gage - InstallShield Wizard                                                     |                               |
|----------------------------------------------------------------------------------------|-------------------------------|
| Ready to Install the Program                                                           |                               |
| The wizard is ready to begin installation.                                             |                               |
| If you want to review or change any of your installation settings,<br>exit the wizard. | , click Back, Click Cancel to |
| Setup Type:                                                                            |                               |
| Typical                                                                                |                               |
| Destination Folder:                                                                    |                               |
| C:\Program Files\LMI Corporation\Ripple Gage\                                          |                               |
| User Information:                                                                      |                               |
| Name: LMI                                                                              |                               |
| Company: LMI                                                                           |                               |
|                                                                                        |                               |
| tallShield                                                                             |                               |
| < Back I                                                                               | install Cancel                |
|                                                                                        | AF -                          |

FIGURE 3.1 C – Installation status.

7. Select the Install button to launch the Ripple Gauge Software Installation.

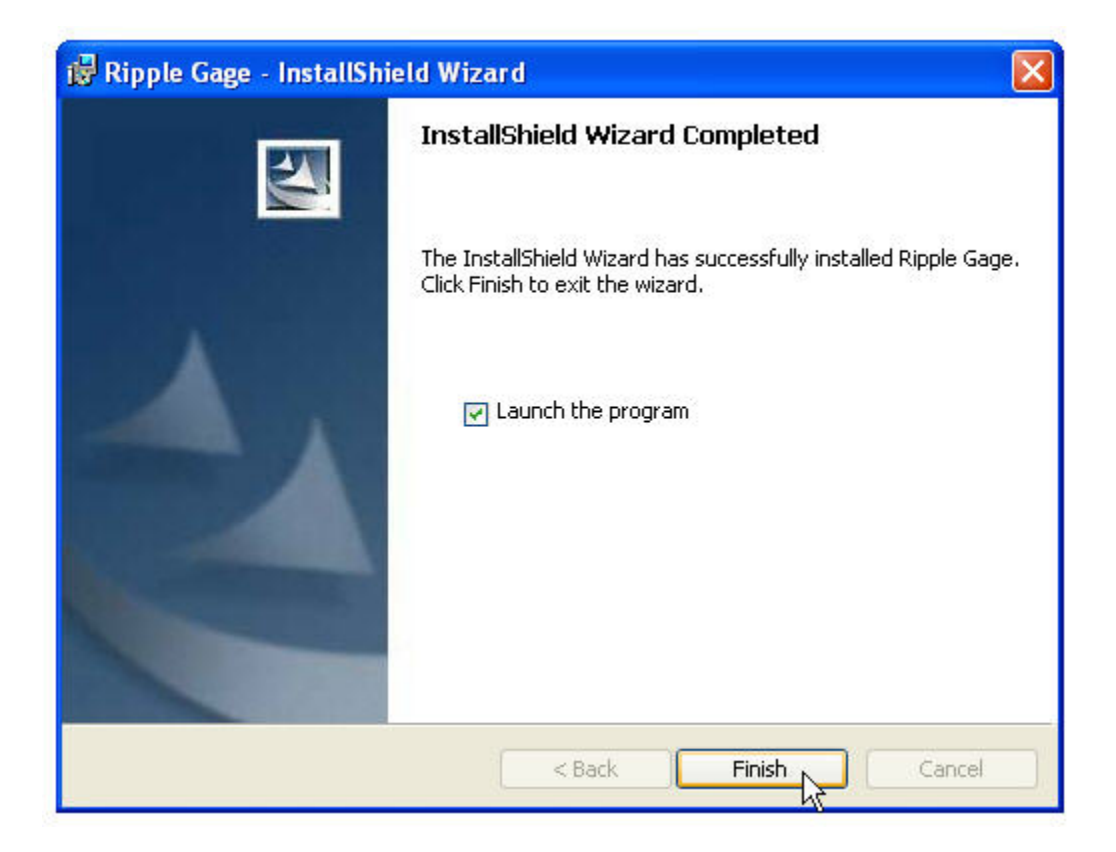

FIGURE 3.1 D - Install Complete

8. Click **Finish** when the installation is complete.

## **Ripple Gauge User Interface**

The Ripple Gauge software consists of only one screen. This is the complete interface for the user.

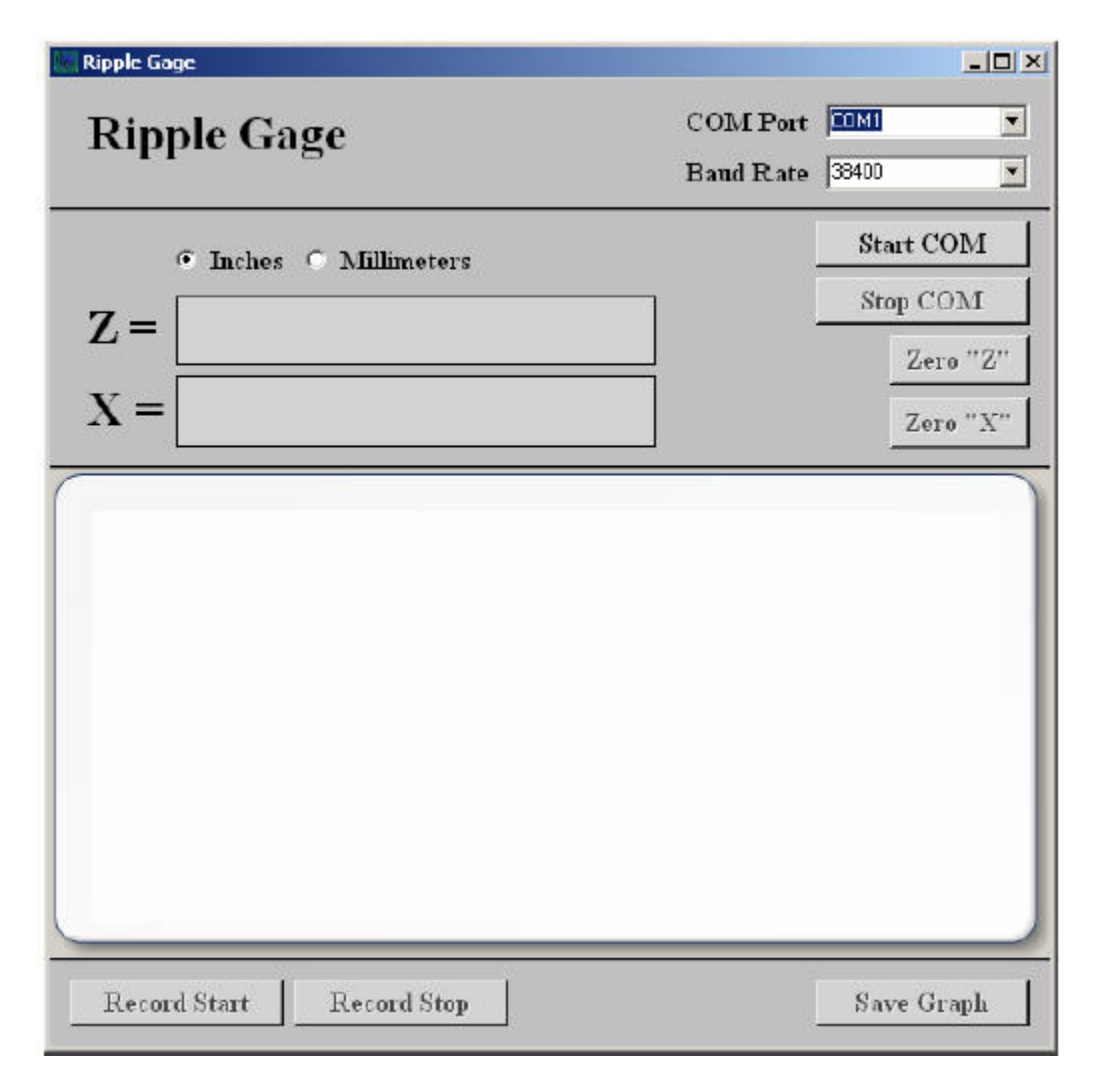

 $FIGURE~3.2~A\,\text{--}\,\text{User Interface}$ 

# **User Interface**

**COM Port** - This is the COM Port that is connected to the Ripple Gauge

**Baud Rate -** This is the baud rate of the Ripple Gauge. (Ripple Gage Baud Rate =38400)

**Inches/Millimeters -** This is the unit of measure that will be used when collecting and viewing the data. When the Record Start button is pressed, these radio buttons will no longer be enabled:

 $\mathbf{Z}$  = - This is the value of the Z-Axis

 $\mathbf{X} = -$  This is the value of the X-Axis

**Start COM -** This will open communications with the Ripple Gauge. It will also enable the Record Start button, the Stop COM button, and the Zero X and Zero Z buttons. Once this button has been pressed, if the user does not send data from the Ripple Gauge within 2 minutes, it will automatically stop communications with the Ripple Gauge (See System Timeout Section).

**Stop COM -** This will close communications with the Ripple Gauge as well as disable all of the other buttons on the screen except for the Start COM button.

Zero "Z" - This will 0 out the Z-Axis at the current point on the Ripple Gauge

**Zero "X" -** This will 0 out the X-Axis at the current point on the Ripple Gauge

**Record Start -** When this button is pressed, all of the data received from the Ripple Gauge will be stored until the data is saved or this button is pressed again.

**Record Stop** - When this button is pressed, no more data received from the Ripple Gauge will be stored. It will then compare all of the data that was stored and verify that there were no missing packets from the Ripple Gauge. If this check passes, the graph will then be populated with the associated data. The user will now be able to save this information.

**Save Graph** - This button serves two purposes. It will give the user the ability to save only the data in a Microsoft Excel file, and it will give the user the ability to save the graph in a various number of graphics and image files.

#### Example Graph

The following is an example of what the user will see once they have collected data from the Ripple Gauge.

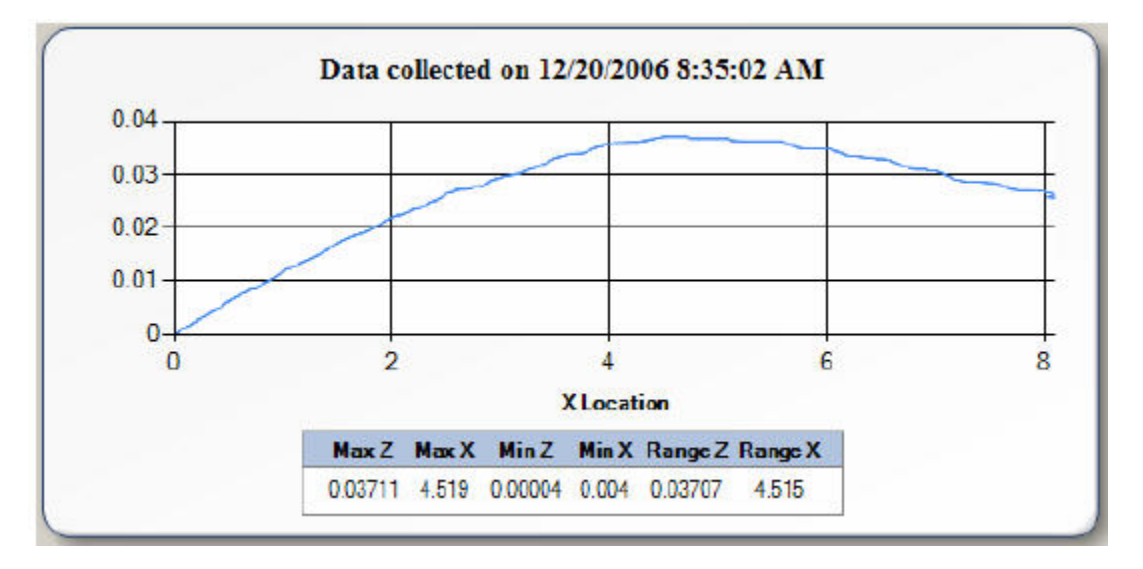

 $FIGURE~3.2~B\,\text{--}\,\text{Completed}$  Graph

Max Z – This is the maximum value that is found on the Z axis

- Max X This is the value of the X Location at the point that the Max Z was found
- **Min**  $\mathbf{Z}$  This is the minimum value that is found on the Z axis

Min X – This is the value of the X Location at the point that the Min Z was found

**Range Z** – This is the range between the Max Z and the Min Z

**Range** X – This is the range between the Max X and the Min X.

### **Steps To Use The Ripple Gauge**

- 1. Set the COM Port that will be connected to the Ripple Gauge.
- 2. Set the Baud Rate of the data transfer. The Com Port must be set to 38400 and, unless stated in the hardware manual, will not work with any other settings.
- 3. Select the units of measurement that will be used.
- 4. Make all necessary hardware connections (i.e. Serial Port, Power).
- 5. Press the Start COM button to initiate communications with the Ripple Gauge.<sup>7</sup>

<sup>&</sup>lt;sup>7</sup> **NOTE:** value should be populated in the corresponding x and z axis boxes.

### **Steps To Record Data**

1. With the Ripple Gauge started, press the Record Start button. This will record all values received from the gage until the Record Stop button is pressed.

2. Press the Record Stop button when you are finished collecting data. At this point, the graph will be populated with the recorded data.

# **Steps To Save The Data**

1. Once data has been collected, the Save Graph button will be enabled. Pressing this button will initially display a Save File Dialog box for the **data**. Enter the name of the file to save and hit the Okay button.

2. After the data has been saved, another dialog box will be displayed in order to save the **graph**. By default, it will have the same name as the data file. Select the file type to save the graph as below the file name (i.e. jpg, bmp, gif, etc.). The **data file** will be saved in an Excel (.XLS) spreadsheet format.

# **System Timeout**

After 2 minutes, if the system has not received any data from the Ripple Gauge, it will automatically stop communications. It will also display a message box on the screen letting the user know what has occurred. If this occurs, the user just needs to press the Start COM button again to start receiving data from the Ripple Gauge.

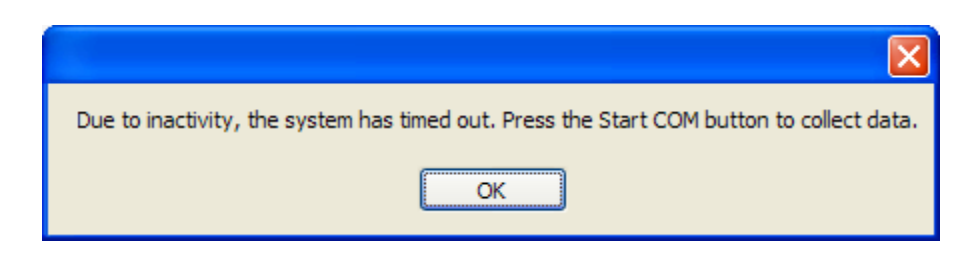

 $FIGURE \ 3.2\ C$  – Time-out message

### Firmware

This chapter will step through Firmware update instruction for the Ripple Gauge.

### **Firmware Instructions**

- On a PC, double click the self extracting zip to place the new firmware hex file in the C:\Program Files\LMI Corporation\Ripple Gauge Hex folder.
- Make sure the "FLIP" software is installed from the provided LMI CD and open the utility. It can be found "start > All Programs > ATMEL > FLIP 3.0.4 > FLIP. If you need to install the utility look for a folder called "FLIP" under the Hardware Flash Installation directory on the CD.
- Remove "USB Hatch Panel" on the Ripple Gauge and plug in the supplied USB cord and connect it to the PC (The serial cable can be attached.
- Open device manager.
- You will need two unfolded paper clips. Insert a paper clip into the hole marked "HWB" and hold while inserting the second clip into the "RST" hole. Remove the "RST" paper clip followed by the "HWB". This will put the device into "Firmware Update Mode".

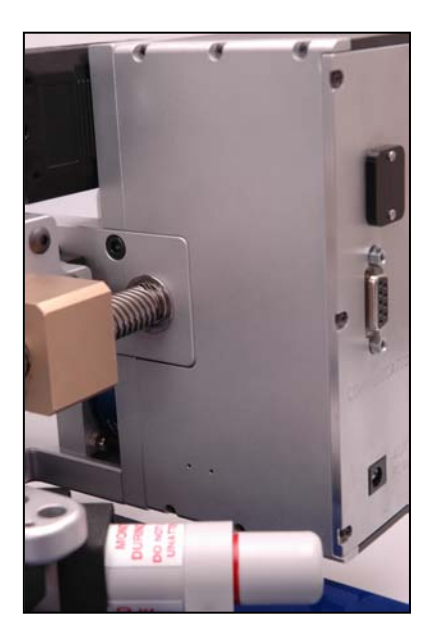

FIGURE~4.1~A – Inside Panel

- Check that the dual function LED (Power Indication/Test in Progress) on the Ripple Gauge is now off for "Firmware Update Mode".
- Check device manager to see if the "Jungo" driver showed up. This means that the microcontroller is now running out of the "Bootloader" code instead of the Ripple Gauge application code. If it is not present, repeat previous step.

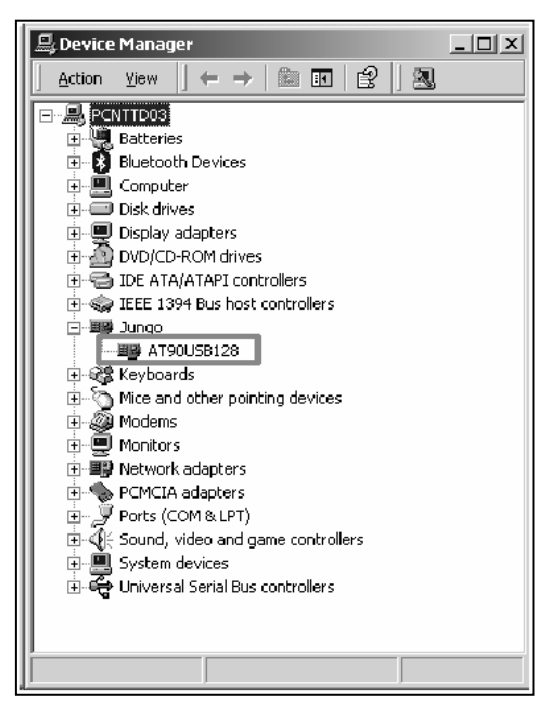

 $FIGURE~4.1~B\,\text{--}$  Device Manager

• In the "Atmel Flip" application window select the USB icon to connect.

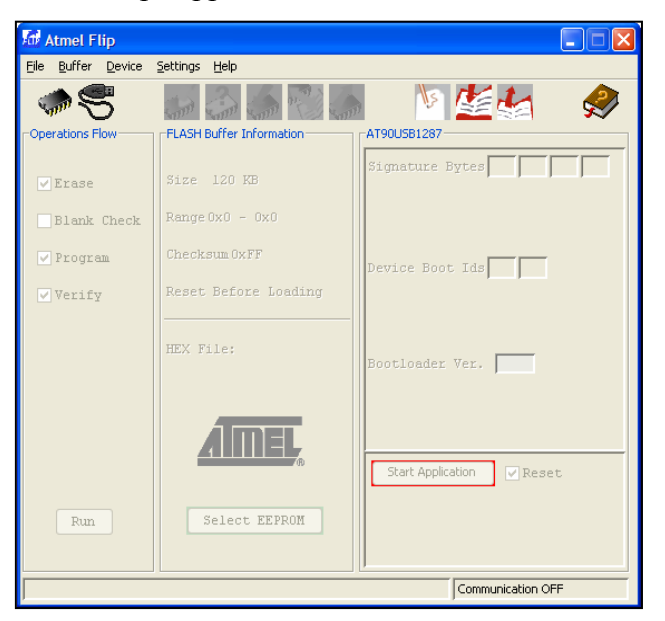

#### FIGURE 4.1 C – Firmware Update

- Load up the hex new hex file by selecting "File > Load HEX File" then browse for the hex file that you unzipped.
- Once auto parsed select the "Run" button. You will be notified of your success.
- Select the "Start Application" and close the utility.
- Check device manager to see if the "Jungo" icon disappeared meaning the MCU is no longer running the "Bootloader".
- Run application and test device. If it works remove USB cable and replace hatch cover.

### Troubleshooting

This chapter will step through the Ripple Gauge troubleshooting steps.

# Troubleshooting

- If you have a problem receiving data on the Data Terminal Equipment Example: (Computer or Printer) end:
  - Check to see if the dual function LED (Power Indication/Test in Progress) on the "Ripple Gauge" is illuminated solid for "Standby Mode" or blinking for "Test Mode".
  - Make sure the RS232 cable is firmly attached at both ends. If the DTE is a PC make sure that the provided power cube is plugged into the "AUX PWR" port on the "Ripple Gauge".
- Periodically clean and inspect vacuum cups if the units do not attach to surface properly.

### Maintenance

#### This chapter will step through the Ripple Gauge maintenance

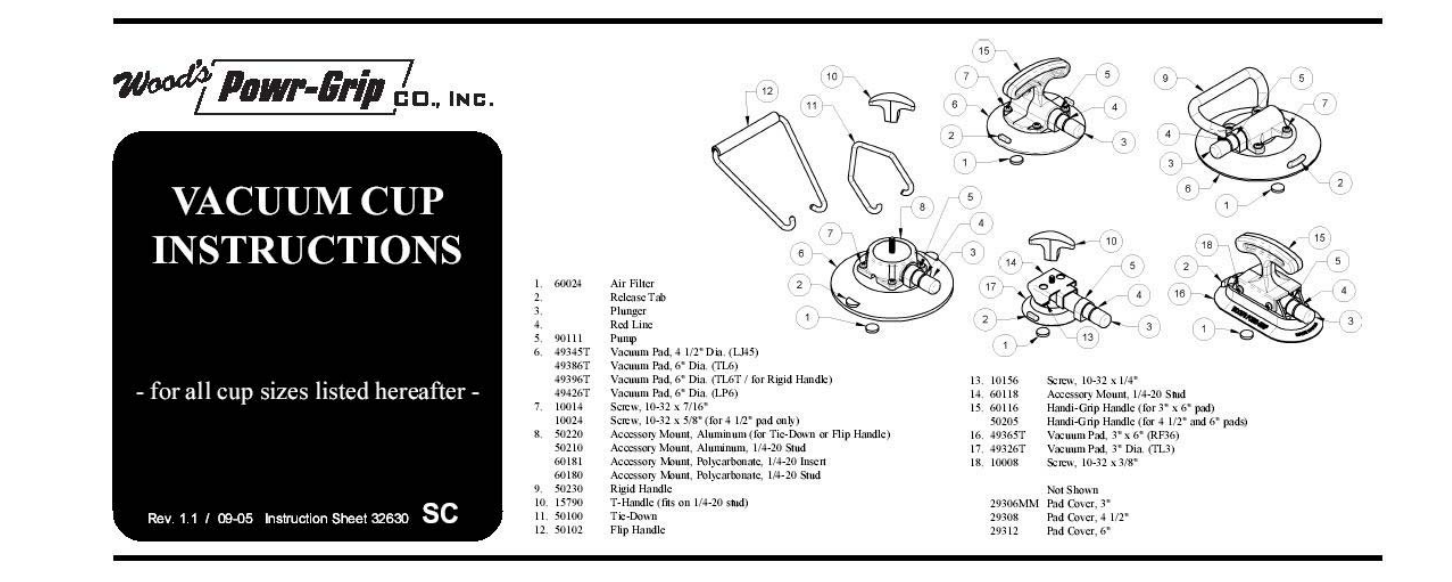

#### SPECIFICATIONS

#### **Product Description**

Vacuum cups use vacuum to secure or to lift and carry small loads, as follows: A manual pump removes air from between the rubber pad and the contact surface; a red line on the pump's plunger serves as a vacuum indicator; a check valve allows the user to repump the cup without removing it from the contact surface; and a release mechanism allows the cup to disengage completely.

| Nominal Size             | Load Capacity                                            |  |
|--------------------------|----------------------------------------------------------|--|
| 3" [77 mm] diameter      | 15 lbs [7 kg]                                            |  |
| 3" x 6" [77 mm x 153 mm] | 40 lbs [18 kg]                                           |  |
| 41/2" [115 mm] diameter  | 40 lbs [18 kg]                                           |  |
| 6" [153 mm] diameter     | 70 lbs [32 kg]                                           |  |
|                          | 아이들이 잘 하는 것 수 없는 것 같아. 이렇게 하는 것 같아. 귀엽을 가 다 가지 않는 것이 같아. |  |

\*This rating includes a 3:1 safety factor and assumes the following: attachment on clean, smooth, nonporous flat surfaces; a minimum vacuum level of  $17\frac{1}{2}$ " Hg [-59 kPa]; and a friction coefficient of 1. See WARNINGS for more information.

#### Contact Surface and Environmental Conditions

Use the cup on clean, relatively smooth, nonporous surfaces, at temperatures from  $0^{\circ}$  to  $120^{\circ}$  Fahrenheit [-18° to 49° Celsius]. Moisture or contaminants can reduce the slip resistance of the cup. The red-line indicator may not perform reliably at elevations above 5000 feet [1524 meters]; see Service.

#### Cleaning

- 1) Remove the air filter from the cup face.
- 2) Scrub the cup face, using soapy water, glass cleaner, or alcohol. CAUTION: To prevent liquid from contaminating the pump, hold the cup face-down or cover the suction hole in the filter recess.
- 3) Rinse all residue from the cup face.
- 4) Allow the cup to dry and reinstall the air filter.

#### Storage

Store in a clean, dry location out of direct sunlight. Protect the cup face from damage using the pad cover (when supplied) or another appropriate means.

#### WARNINGS

Failure to observe WARNINGS could damage the vacuum cup or the load, or cause injury to the user.

- Load Capacity is calculated for cups attached to the upper side of horizontally oriented, static objects. Any leverage generated by lifting vertically oriented loads or by attaching equipment on cups may reduce the effective capacity. See <a href="http://www.powrgrip.com">www.powrgrip.com</a> for more information.
- · Do not use the cup to support loads that exceed the load capacity.
- · Do not use the cup to support a person.

#### **OPERATION**

#### To Attach

- Clean the contact surface and, if needed, the face of the vacuum cup (see Cleaning). CAUTION: Test the cup for staining or deformation of surfaces with light colors or soft coatings.
- Position the cup so the red line will be visible if it should appear while the cup is attached.
- 3) Pump the plunger until the cup attaches completely. When the red line is hidden, the cup is ready for use.
- 4) Check the plunger frequently to make sure the cup remains securely attached. If the red line appears, pump the plunger until the red line is hidden again (see WARN-INGS).

#### To Release

- 1) Secure the load.
- 2) Pull a release tab until the cup disengages completely. CAUTION: Remove the cup when not in use.

#### MAINTENANCE

#### Service

Regularly make sure the vacuum cup's air filter is in place. If not, discontinue use until the filter is replaced.

If the cup does not function normally, the cup face may be dirty or damaged, or the pump may require service. First clean the cup face according to the directions to follow. If the problem persists, contact our Customer Service department or an authorized dealer for assistance.

- Do not use the cup to support loads which could injure people if the cup disengages unexpectedly.
- Do not place the cup face against surfaces which could damage the sealing edge of the rubber pad.
- Avoid conditions that could cause the cup to slip or to disengage prematurely, such as: contaminants, cuts or scratches in the cup face or contact surface; applying the cup to porous materials; or applying pressure against the cup edge.
- Do not use the cup when the red line is visible. If the red line reappears frequently, discontinue use and see Service.
- Do not allow anything to interfere with free movement of the plunger while the cup is attached.
- · Do not touch any release tab while using the cup.
- · Do not leave the cup in use and unattended.
- · Do not use solvents, gasoline or other harsh chemicals to clean the cup.

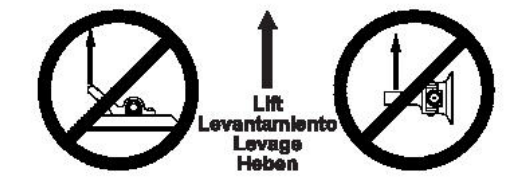